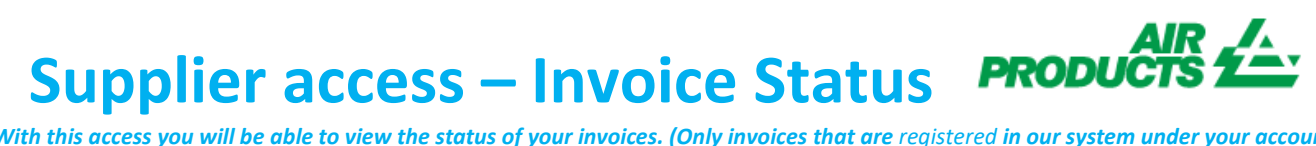

With this access you will be able to view the status of your invoices. (Only invoices that are registered in our system under your account)

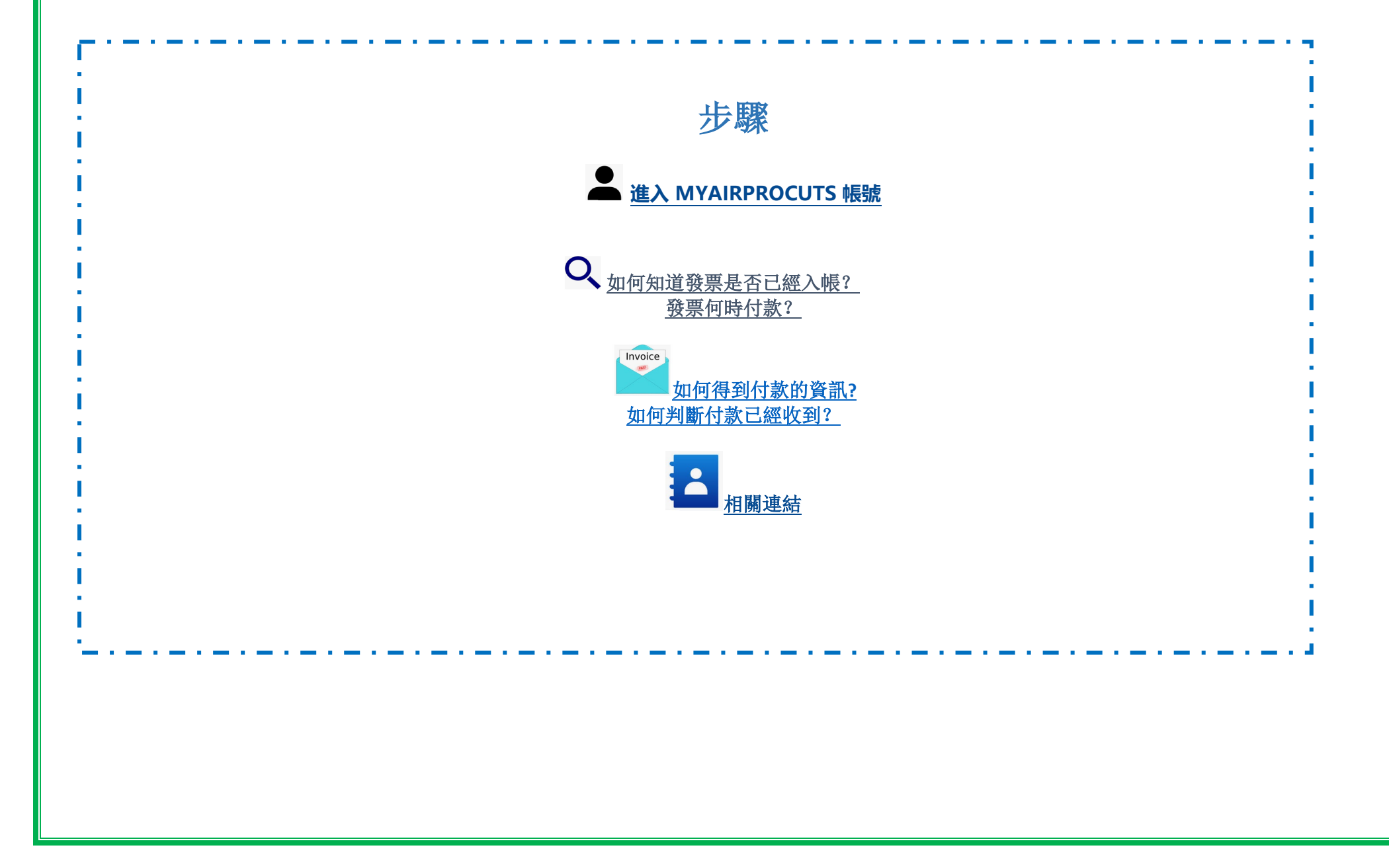

With this access you will be able to view the status of your invoices. (Only invoices that are registered in our system under your account)

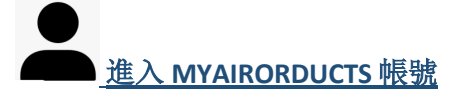

- **1-**登錄連結<u>https://apdirect.airproducts.com/apdirect</u>
- 2-登錄郵箱, 輸入密碼進入你的帳號
- 3-當進入歡迎頁面后,在左上角的地方點擊

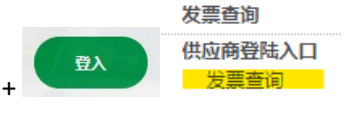

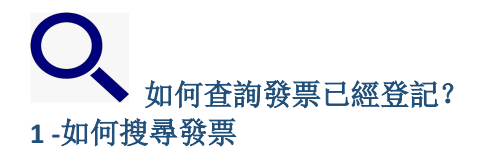

在系統中輸入搜尋條件

供應商名稱和查詢日期範圍,也可以選擇"未決"發票或者"已關閉"發票狀態,點擊"提交"按鈕后查詢明細 備註: 如果在日期範圍中選擇"无限制日期", 只能查詢到"未決"的發票, 而無法找到已完成發票

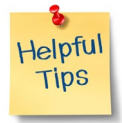

🖊 搜索條件**顯示最近日期內的發票**: 我們建議對搜索日期不做限制,建議您使用"無日期限制" 下拉清單

With this access you will be able to view the status of your invoices. (Only invoices that are registered in our system under your account)

- ★ 在搜尋條件匹配或開始:建議不要使用 "\*"。 你可以使用例如 "/"如果它是你的發票號碼中的一部分,例如:19/113
- ∔ 請確保輸入準確的發票號碼,不要輸入空格鍵

### 2 - 對所呈現的資訊理解

發票未註冊-如果您在搜索欄輸入正確的資訊,並收到消息 未找到发票!,這表示您的發票未錄入我們的系統中,原因如下:

- <mark>原因</mark>: 沒有收到發票 建议: 如果您已經發送了發票,很可能我們還沒有收到,一旦收到我們會處理,建議過幾天再來檢查
- 原因:存在差異。目前正在調查,以便發票能夠正確登記和支付
- 建议: 我們正在處理這個問題, 但是如果你想瞭解更多資訊或者什麼時候可以解決這個問題, 你可以聯絡郵箱 ACCPAYAS@airproducts.com
- 原因:發票已被拒絕,並已透過電子郵件通知您具體的拒絕原因。
- 建议:如果由於任何原因您沒有收到拒絕郵件,並且您想知道需要什麼才能重新提交正確的發票,你可以聯絡郵箱 ACCPAYAS@airproducts.com

已登記的發票-如果您的發票已登記,您將收到一份基於您的搜尋條件的發票清單。

例如:(搜尋條件為"沒有日期限制及所有待定發票")

With this access you will be able to view the status of your invoices. (Only invoices that are registered in our system under your account)

## 汇总信息

| 供应商代码      | 发票         | 订单         | 状态    | 冻结原因 | 术语       | 发票日期       | 到期日        | 付款日期       | 新度繁<br>附件 |
|------------|------------|------------|-------|------|----------|------------|------------|------------|-----------|
| 公司代码       | 货币         | 总金额        | 已支付金額 | 联系方式 | 到期余额     | 未决折扣       | 已确定的折扣     | 税          |           |
| 0010028577 | C000047153 | 4504870666 | 未决    |      | 即期       | 13 一月 2021 | 13 一月 2021 | 0000-00-00 | 发票附件      |
| CN87       | CNY        | 2,124.93   | 0.00  |      | 2,124.93 | 0.00       | 0.00       | 821.29     |           |

### 第一行(黃色標記):

頂部一行反映 APCI 供應商代碼、發票號、訂單號、付款狀態和發票付款受阻原因、付款條款、發票日期、到期日和付款日期(如果已付款)

## 汇总信息

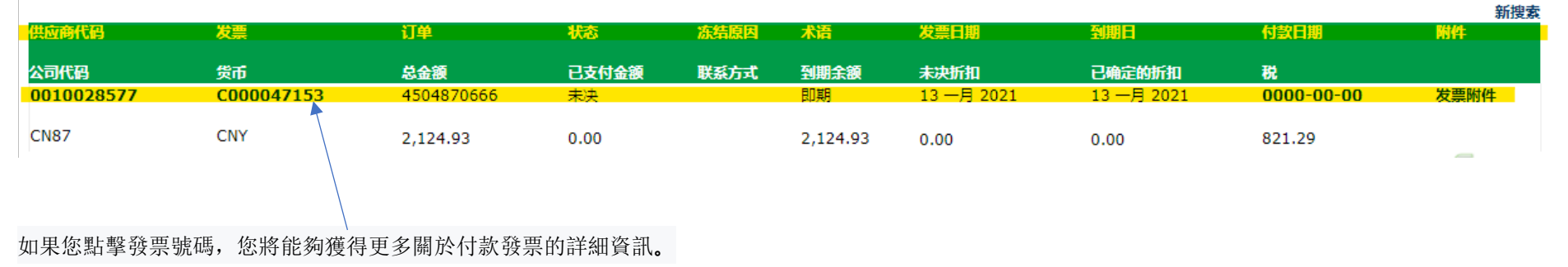

### 第二行(黃色標記):

這行反映了 APCI 公司代碼、貨幣、總金額、已付金額、到期金額、待打折扣、已打折扣(如果有的話)、運費和稅款金額。

With this access you will be able to view the status of your invoices. (Only invoices that are <u>registered</u> in our system under your account)

## 汇总信息

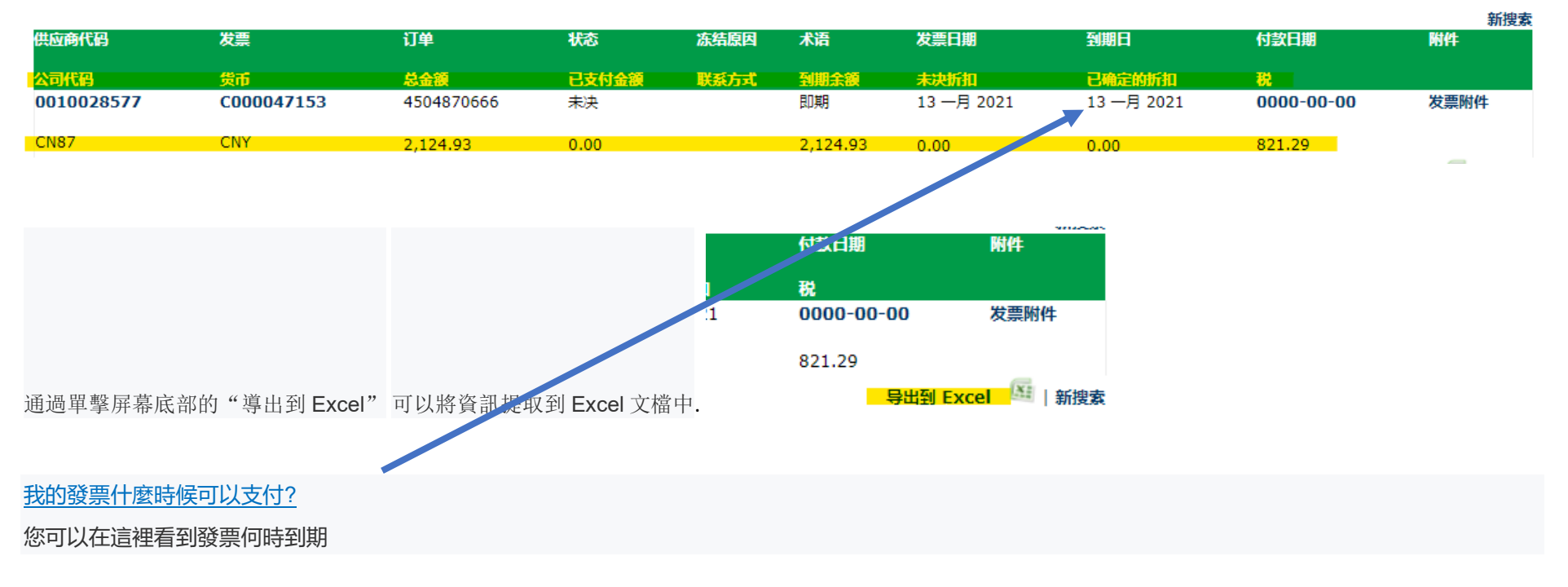

With this access you will be able to view the status of your invoices. (Only invoices that are <u>registered</u> in our system under your account)

TOP

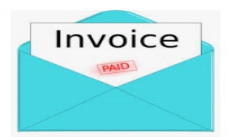

#### 付款細節和額外資訊 •

我希望瞭解更多關於特定發票付款的細節(當查看多個發票時,可以獲得以下資訊)

### 在"搜尋條件"頁面,請按以下步驟操作:

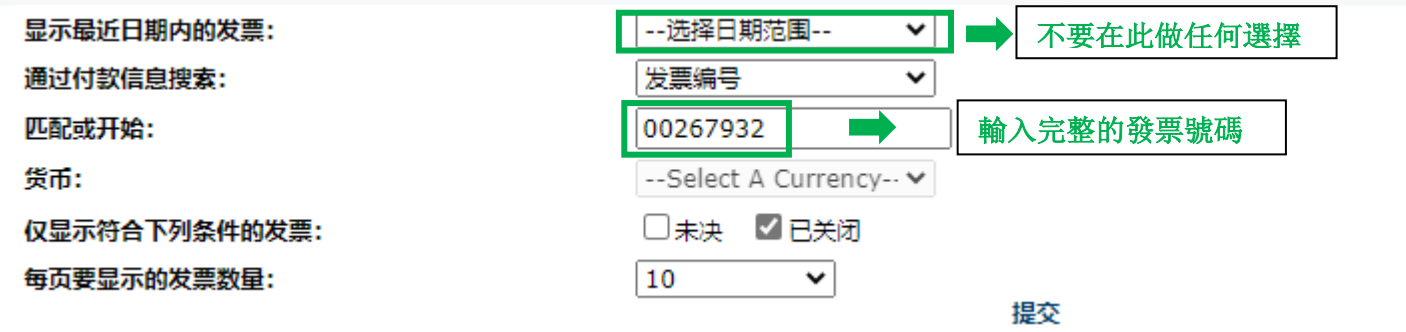

### 输入所有信息后,选择 提交

| 供应商代码      | 发票       | 订单       | 状态       | 冻结原因 | 术语   | 发票日期        | 到期日        | 付款日期       |
|------------|----------|----------|----------|------|------|-------------|------------|------------|
| 公司代码       | 货币       | 总金額      | 已支付金額    | 联系方式 | 到期余额 | 未决折扣        | 已确定的折扣     | 税          |
| 0010028577 | 00267932 |          | 已关闭      |      | 即期   | 21 十二月 2020 | 0000-00-00 | 2020-12-29 |
| CN01       | CNY      | 1,030.00 | 1,030.00 |      | 0.00 | 0.00        | 0.00       | 58.30      |

### 如欲查看付款詳情,請點擊"付款日期"

您將看到付款的詳細資訊。

如果在同一付款中支付了多張發票,請點擊"支票詳細資訊"

With this access you will be able to view the status of your invoices. (Only invoices that are <u>registered</u> in our system under your account)

| Invoice: 00267932 |            |            |                  |
|-------------------|------------|------------|------------------|
| 支票/汇票编号:          |            | 货币:        | CNY              |
| 支票类型:             | С          | 支票金额:      | 0.00             |
| 银行代码:             |            | 已支付发票金额:   | 1,030.00         |
| 支票已结清?            |            | 折扣金额:      | 0.00             |
| 支票结清日期:           |            | 1099 预扣金额: | 0.00             |
| 支票日期:             | 02 一月 0001 | 支付方法:      | Bank<br>Transfer |

取消日期:

│ 支票详细信息 │ 返回结果 │ 新捜索 │

您將收到一份對於付款金額包含的所有發票的清單:

注意:如果您選擇發票號碼,您還可以看到支付此發票的合同號下屬的行專案。

With this access you will be able to view the status of your invoices. (Only invoices that are <u>registered</u> in our system under your account)

### 我如何確認已收到付款?

我收到了一個金額,我不確定它與什麼發票有關。

在搜索條件頁面中執行以下步驟:

| 显示最近日期内的发票:   | 选择日期范围 🖌              | ➡ 不要在此做任何選擇   |  |  |
|---------------|-----------------------|---------------|--|--|
| 通过付款信息搜索:     | 付款金额 🖌 🖌              | _             |  |  |
| 匹配或开始:        | 235897.95             | 付款金額必須為十進制值:  |  |  |
| 货币:           | CNY - Chinese Renmi 🗸 | 正确: 235897.95 |  |  |
| 仅显示符合下列条件的发票: | 🗌 未决 🛛 已关闭            | 错误: 23,897.95 |  |  |
| 每页要显示的发票数量:   | 10 🗸                  | 提交            |  |  |

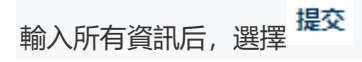

系統將向您顯示與此付款相關的所有發票: (要瞭解所提供的資訊,請參閱上述對所呈現的信息的理解)

With this access you will be able to view the status of your invoices. (Only invoices that are registered in our system under your account)

| 供应商代码      | 发票         | 订单         | 状态        | 冻结原因 | 术语   | 发票日期       | 到期日        | 付款日期       | 附件   |
|------------|------------|------------|-----------|------|------|------------|------------|------------|------|
| 公司代码       | 货币         | 总金額        | 已支付金額     | 联系方式 | 到期余额 | 未决折扣       | 已确定的折扣     | 税          |      |
| 0010028577 | 00366417   | 4504988371 | 已关闭       |      | 即期   | 23 三月 2020 | 0000-00-00 | 2020-03-31 | 发票附件 |
| CN01       | CNY        | 44,865.17  | 44,865.17 |      | 0.00 | 0.00       | 0.00       | 2,835.93   |      |
| 0010028577 | C000175128 | 4504988371 | 已关闭       |      | 即期   | 01 三月 2020 | 0000-00-00 | 2020-03-31 | 发票附件 |
| CN01       | CNY        | 7,682.55   | 7,682.55  |      | 0.00 | 0.00       | 0.00       | 5,445.20   |      |
| 0010028577 | 00366328   | 4504969597 | 已关闭       |      | 即期   | 27 二月 2020 | 0000-00-00 | 2020-03-31 | 发票附件 |
| CN01       | CNY        | 65,985.72  | 65,985.72 |      | 0.00 | 0.00       | 0.00       | 26,419.43  |      |
| 0010028577 | 00366329   | 4504969597 | 已关闭       |      | 即期   | 27 二月 2020 | 0000-00-00 | 2020-03-31 | 发票附件 |
| CN01       | CNY        | 30,051.75  | 30,051.75 |      | 0.00 | 0.00       | 0.00       | 1,701.04   |      |
| 0010028577 | 00366330   | 4504969597 | 已关闭       |      | 即期   | 27 二月 2020 | 0000-00-00 | 2020-03-31 | 发票附件 |
| CN01       | CNY        | 87,312.76  | 87,312.76 |      | 0.00 | 0.00       | 0.00       | 16,164.72  | ~    |

## 

聯絡方式及有用鏈接

聯絡人

有關問題, 請聯絡 <u>ACCPAYAS@airproducts.com</u>

### 相關連結

直接訪問連接到您的帳戶: https://apdirect.airproducts.com/apdirect 供應商信息頁面: https://www.airproducts.com/company/suppliers

TOP